### 

### Aero RhythmTrak

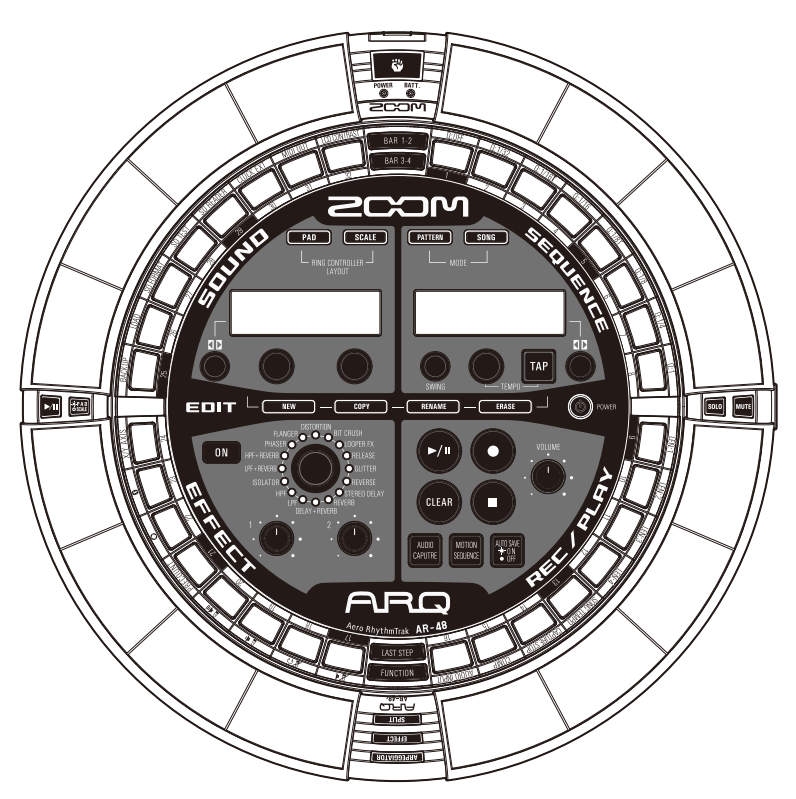

### **Quick Guide**

The Operation Manual can be downloaded from the ZOOM website (www.zoom.co.jp/).

### © 2017 ZOOM CORPORATION

Copying or reprinting this manual in part or in whole without permission is prohibited.

### Contents

| Using the <b>AR-48</b><br>Connecting other devices | 3<br>3 |
|----------------------------------------------------|--------|
| Preparations Turning the power on and off          | 4      |
| Base Station power                                 | 4      |
| Ring Controller power                              | 4      |
| Installing SD cards and                            |        |
| BTA-1 units                                        | 6      |
| The 4 Base Station areas                           | 7      |
| STEP keys                                          | 7      |
| SEQUENCE area                                      |        |
| SEQUENCE area overview                             | 8      |
| Creating patterns                                  | 9      |
| Creating songs                                     | 10     |
| SOUND area                                         |        |
|                                                    |        |

| SOUND area overview        | 11 |
|----------------------------|----|
| Instrument block structure | 12 |
| Editing instruments        | 14 |
| Common operations          | 14 |
| SCALE layout settings      | 14 |
| Oscillator                 | 15 |
| Noise                      | 16 |
| Insert effects             | 16 |
| Filter                     | 17 |
| Volume envelope (ADSR)     | 17 |
| Output mixer (OUTPUT)      | 17 |
| Effect send amount         | 18 |
| LED settings               | 18 |
| MIDI settings              | 18 |
| -                          |    |

### **EFFECT** area EFFECT area overview ......19 Effect settings......20 **REC/PLAY** area REC/PLAY area overview ......21 **Ring Controller** Ring Controller overview ......22 Ring Controller operation buttons......22 Using the Ring Controller ......23 Arpeggiator.....23 Setting the pad split ......24 Using the effect ......24 Muting ......25 Using the grip area.....25 Other settings STEP key setting items ......26 **Specifications** Specifications......27

### Using the AR-48

### Using the AR-48

The **AR-48** consists of a Base Station and a Ring Controller.

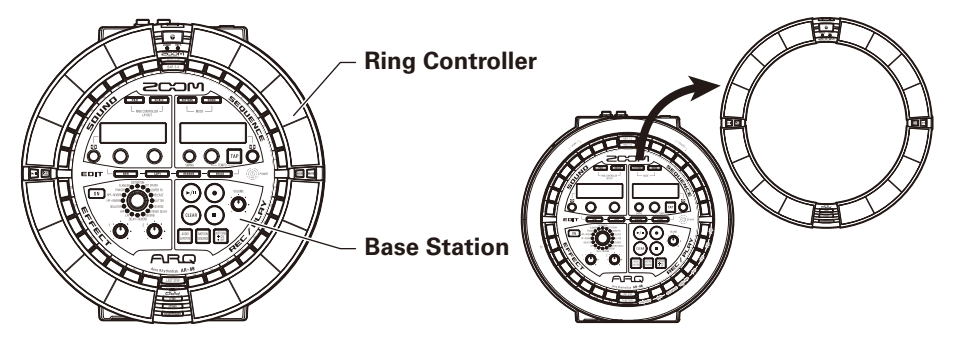

With the Base Station, you can create and save patterns, songs and other musical pieces, as well as edit tones, for example. Use the Ring Controller for input when creating music.

Since the Ring Controller can be detached from the Base Station, you can hold it in your hand and play it like an instrument. You can also connect it by USB or Bluetooth LE to a Mac computer or iOS device and use it as a MIDI controller.

### NOTE

BTA-1 units (sold separately) are necessary to connect by Bluetooth LE.

### Connecting other devices

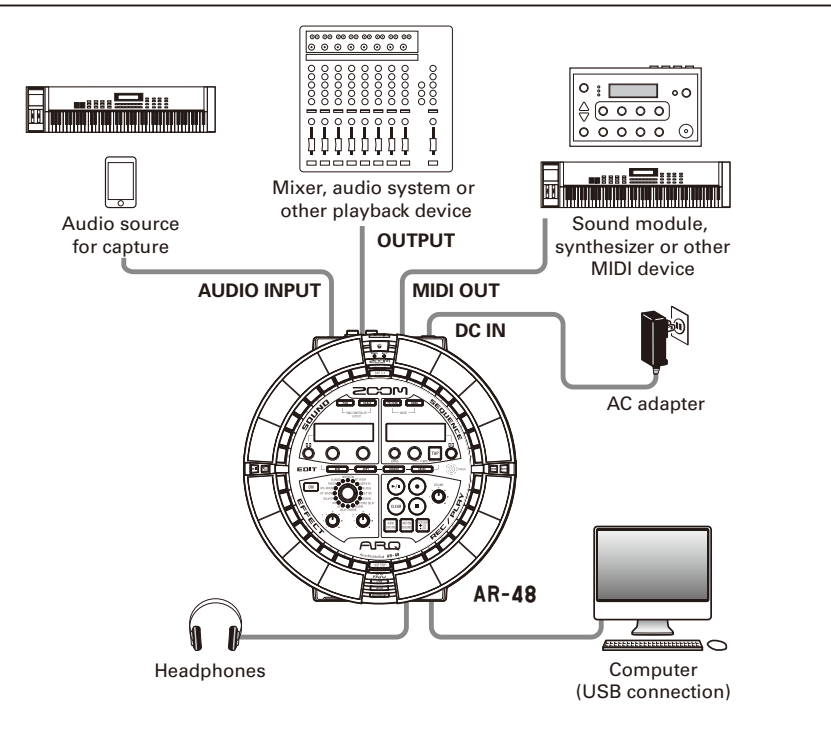

### **Preparations**

### Turning the power on and off

### Base Station power

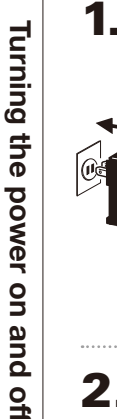

### Connect the included AC adapter

to the Base Station.

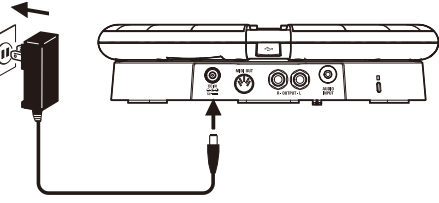

### Press and hold () POWER on the

### Base Station.

The Base Station software version appears on the screen.

3. Press and hold ((b) POWER to turn the

power OFF.

### HINT

When the Ring Controller is connected to the Base Station by USB, turning the Base Station power ON/OFF will also turn the Ring Controller ON/OFF.

### NOTE

Use the AC adapter to power the **AR-48** even when it is connected to a computer or other device by USB.

### **Ring Controller power**

### When connected by USB

When the Ring Controller is connected to the Base Station or a computer by USB, it will automatically turn on and operate on USB bus power.

When operating on USB bus power, the Ring Controller POWER LED will light red, and 0 will be disabled.

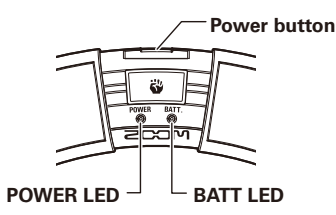

### When using a BTA-1 and connected by Bluetooth LE

If BTA-1 (sold separately) units have been installed in the Base Station and Ring Controller and they are connected by Bluetooth LE, the Ring Controller will be powered by AA batteries. In this case, the Ring Controller BATT LED will

In this case, the Ring Controller BATT LED will light and \_\_\_\_\_ will be enabled.

### HINT

- Press 🕘 to show the Ring Controller remaining battery charge on the SOUND display.
- Even if a BTA-1 is installed, it will operate on USB bus power if connected by a USB cable.

Turning the power on and off

### Turning the power on and off (continued)

- Turning the Ring Controller on
- Press 🕛 for at least 2

seconds.

This turns on the Ring Controller.

- Turning the Ring Controller off
- Press 🕑 for at least 2

seconds.

### HINT

- When connected to the Base Station by Bluetooth LE, turning off the Ring Controller will also turn off the Base Station.
- When operating on AA batteries, the BATT LED will blink when the remaining battery charge is less than 10%.

### Changing the Ring Controller batteries

The Ring Controller can be powered by two AA batteries.

- **1.** Turning the Ring Controller off
- **2.** Unlock and remove the battery

### compartment covers.

The Ring Controller has battery compartment covers in two places.

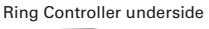

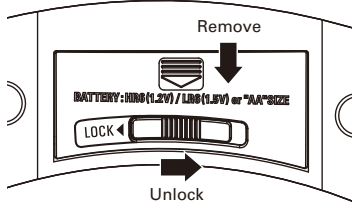

**3.** Install the batteries.

Be sure to orient the batteries correctly.

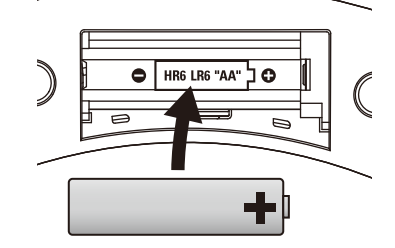

**4.** Replace and lock the battery

compartment covers.

### NOTE

Always replace both batteries at the same time with new batteries.

### Installing SD cards and BTA-1 units

### Loading and removing SD cards

- Turn the power off.
- **2.** Open the SD card slot cover on the Base Station.

### **3.** Insert the SD card into the slot.

To eject an SD card:

Push the card further into the slot and then pull it out.

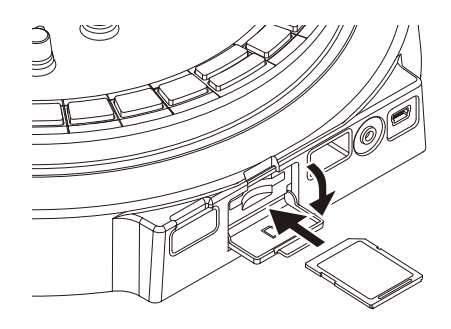

### NOTE

- If no SD card is loaded in the AR-48, captured data cannot be saved and patterns and songs that are created cannot be backed up.
- When inserting an SD card, be sure to insert the correct end with the top side up as shown.
- Before using SD cards that have just been purchased or that have been formatted on a computer, they must be formatted by the AR-48.
- Formatting SD cards (→ Operation Manual)

### Installing BTA-1 units

**1.** Turn the power off.

2. Remove the BTA-1 connector covers on the Ring Controller and Base Station.

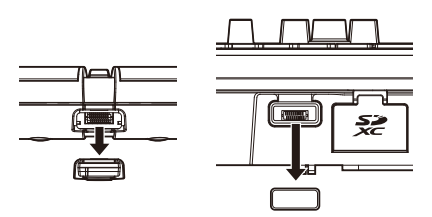

**3.** Insert the BTA-1 units into the

### connectors.

To remove a unit, pinch it with your fingers and pull it out.

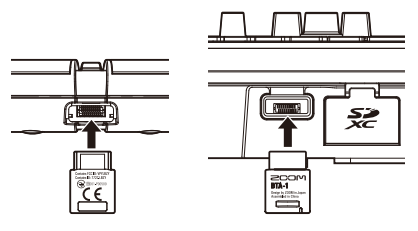

### NOTE

- When wireless transmission using BTA-1 units is active, the blue BTA-1 LEDs will light.
- Communication at up to 10 meters is possible in an unobstructed indoor space with BTA-1 units. If interference from electromagnetic waves, for example, prevents communication, try the following.
  - Bring the Ring Controller and the Base Station closer together.
  - Move obstacles between the Ring Controller and the Base Station.
  - Stop unnecessary 2.4 GHz transmissions or move interfering devices further away. (These include Wi-Fi access points, smartphones and other devices that use Wi-Fi, as well as microwave ovens, audio monitors, lighting controls and other devices that communicate at 2.4 GHz.)

# 4 Base Station areas/STEP keys

### The 4 Base Station areas

The Base Station is divided into four areas according to use.

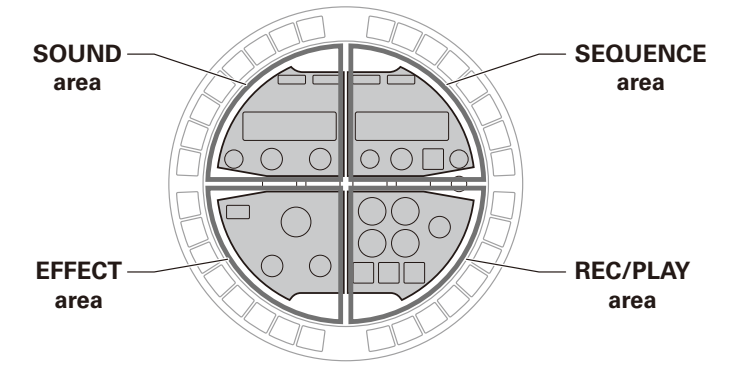

Sound area: Used to control the parameters of instruments assigned to pads. Parameters related to the instrument are shown on the display.

Sequence area: Use to set the tempo and other sequence parameters. The display shows pattern and song names.

REC/PLAY area: Use to control sequences, including playback and recording.

Effect area: Use to control effects applied to output.

### STEP keys

The Base Station also has 32 STEP keys ()) that show pattern sequences and the states of patterns assigned to songs.

### PATTERN mode

| Press a Ring Con  | roller pad, | to show | the se | quence | for | that |
|-------------------|-------------|---------|--------|--------|-----|------|
| instrument on the | 🗌 step k    | eys.    |        |        |     |      |

```
If the pattern is longer than two bars, the indications will
```

switch every two bars.

To check the sequence, press **BAR12** for bars 1-2 and **BAR34** for bars 3-4.

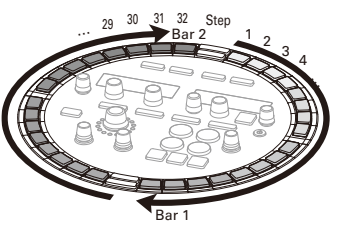

You can change the last step in one cycle on the Base Station by pressing while pressing Lesser. For example, you can create patterns in triple time by setting the cycle to 24 steps.

### SONG mode

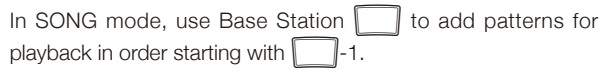

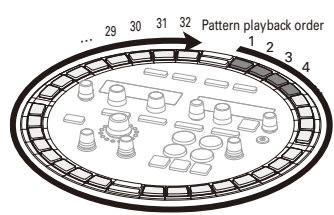

### **SEQUENCE** area overview

The AR-48 can save up to 384 patterns and 99 songs.

In patterns, you can use up to 16 instruments (sound sources) and record sequences that are 1–4 bars long. The instruments, sequences, parameters controlled by the Ring Controller, quantization and other settings are saved for each pattern separately.

In songs, you can combine multiple patterns to create a complete piece of music.

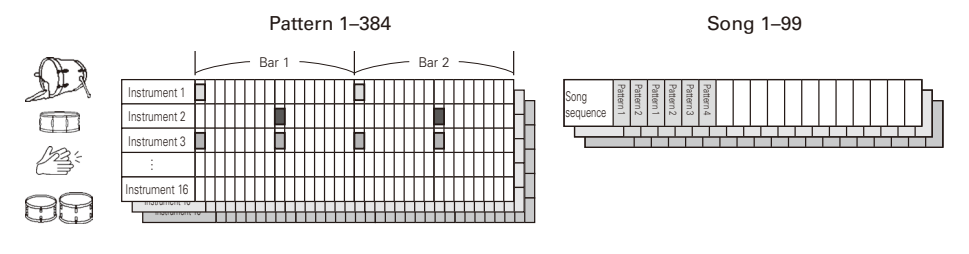

Use the SEQUENCE area to work with patterns and songs.

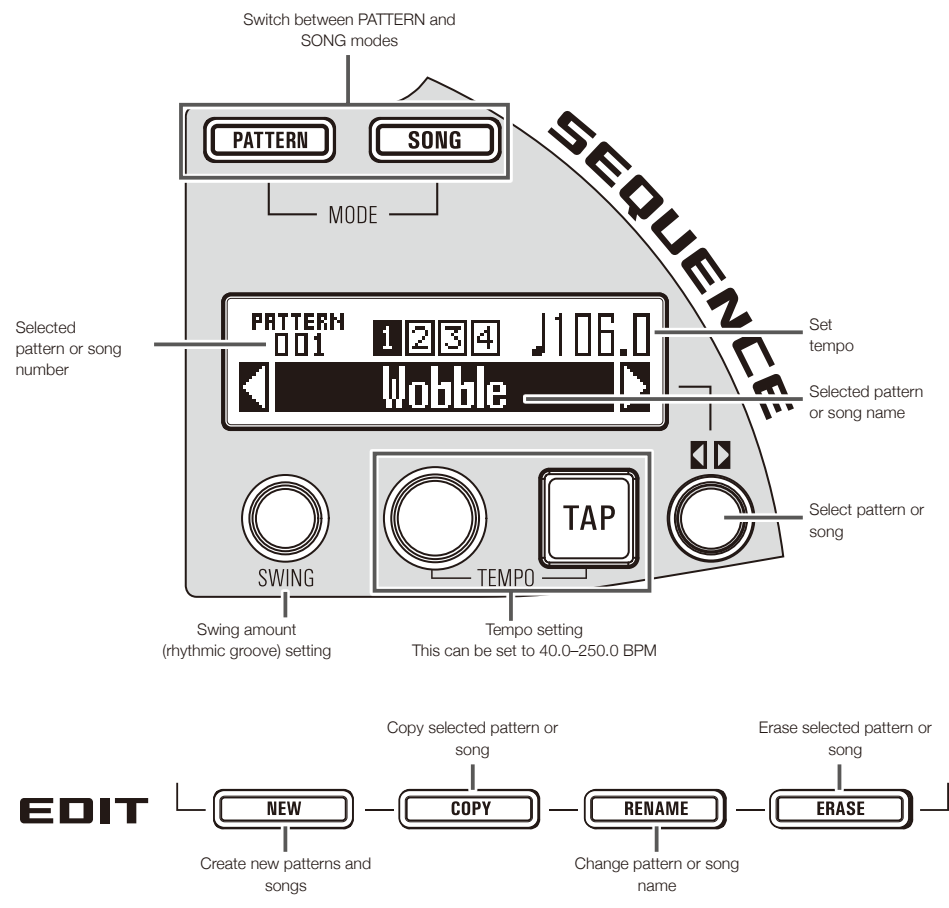

### **Creating patterns**

In PATTERN mode, use the Ring Controller to play instruments.

Use **PAD** and **SCALE** to switch between PAD layout for playing multiple instruments and SCALE layout for playing the selected instrument in a scale.

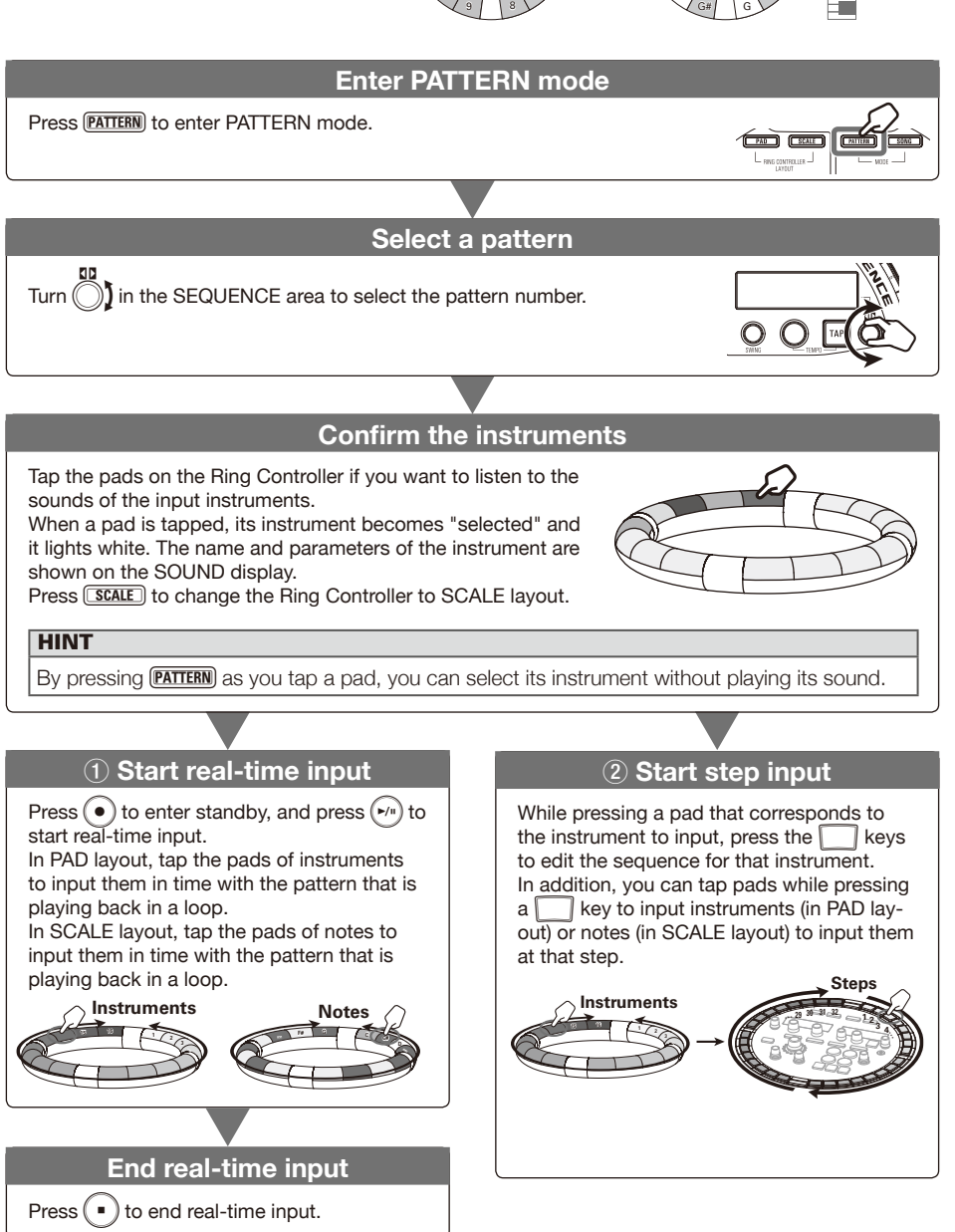

PAD layout

Selected

Instruments

D

88

SCALE layout

Notes

Selected

instrument

### **Creating songs**

In SONG mode, the pads on the Ring Controller are assigned 16 patterns. You can change the patterns assigned to each pad. Tapping a pad starts playback of its assigned pattern.

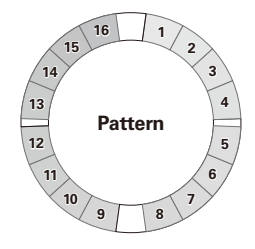

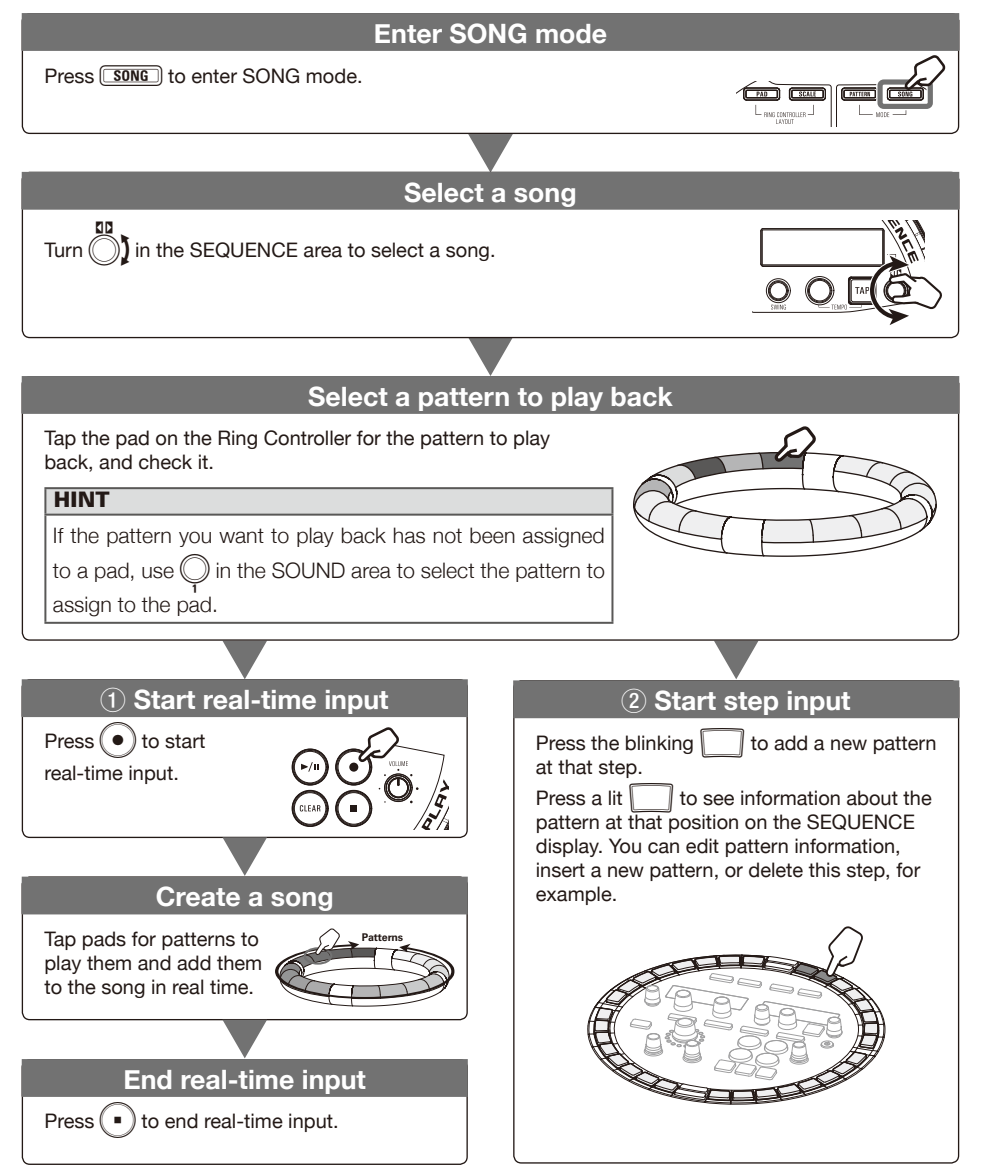

## SOUND area overview

### **SOUND** area overview

In PATTERN mode, you can use up to 16 instruments to perform.

A variety of sound sources, including drum sets, percussion instruments, basses and synthesizers, are already prepared for use.

You can also use WAV files saved on an SD card by a computer as instruments.

In addition to selecting sounds, various settings are available in each instrument. These include envelopes with attack and sustain times, filters and effects.

In SONG mode, the pads on the Ring Controller are assigned 16 patterns.

Tapping a pad starts playback of its assigned pattern.

Change instrument sounds and assigned patterns in the SOUND area.

### Changing the Ring Controller layout (PATTERN mode)

PAD: Various instruments can be assigned to the 16 pads and used to perform.

SCALE: The selected instrument can be played with a musical scale, using the pads like a keyboard.

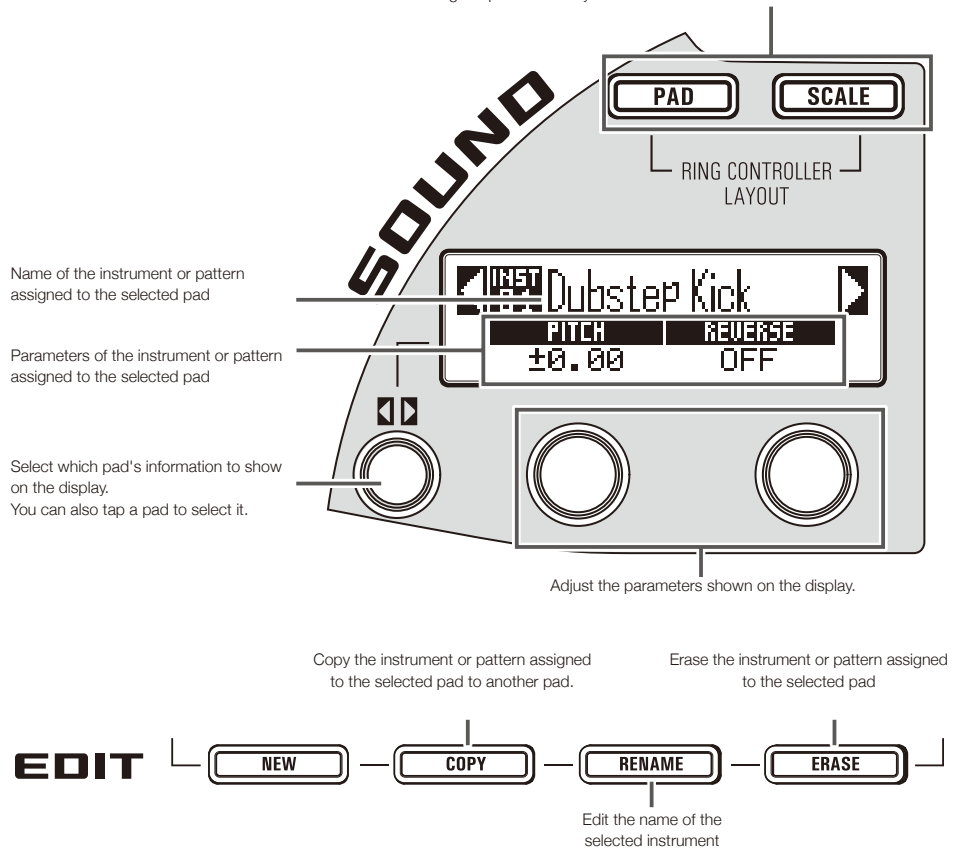

### Instrument block structure

Use  $\bigcirc$  and  $\bigcirc$  in the SOUND area to edit instruments and change their sounds. The instruments are made of the following blocks, which can each be specifically set.

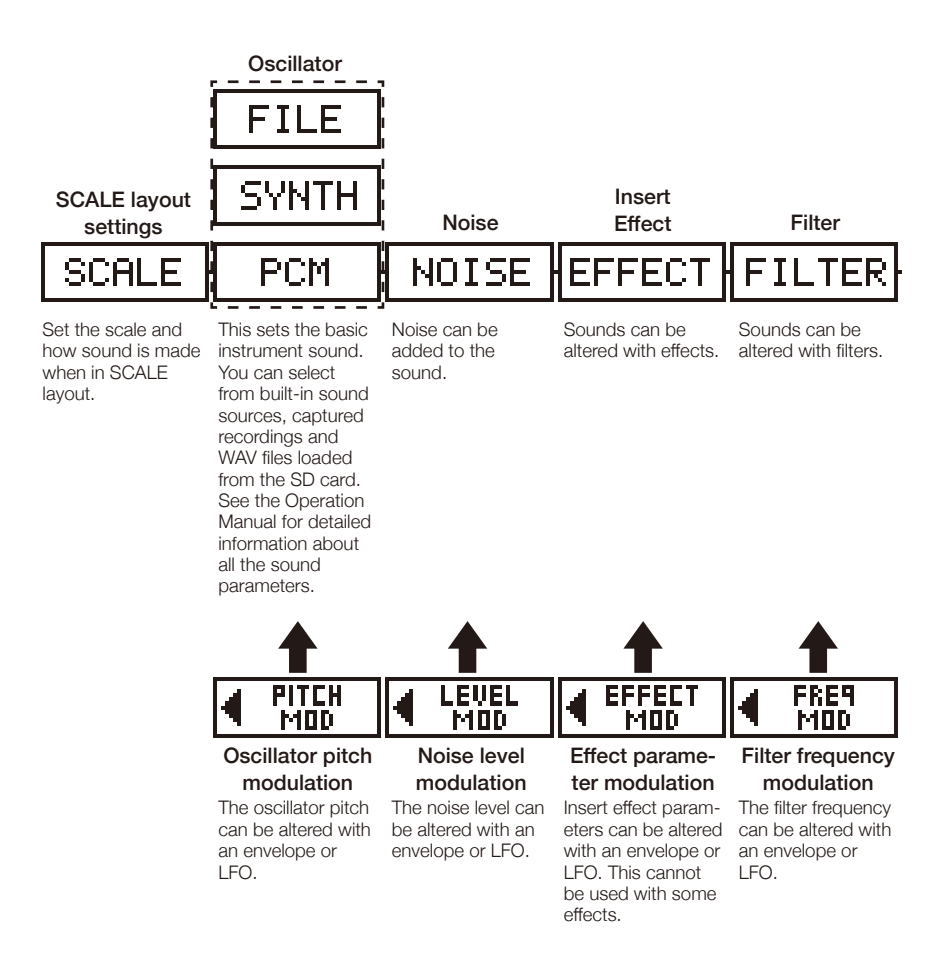

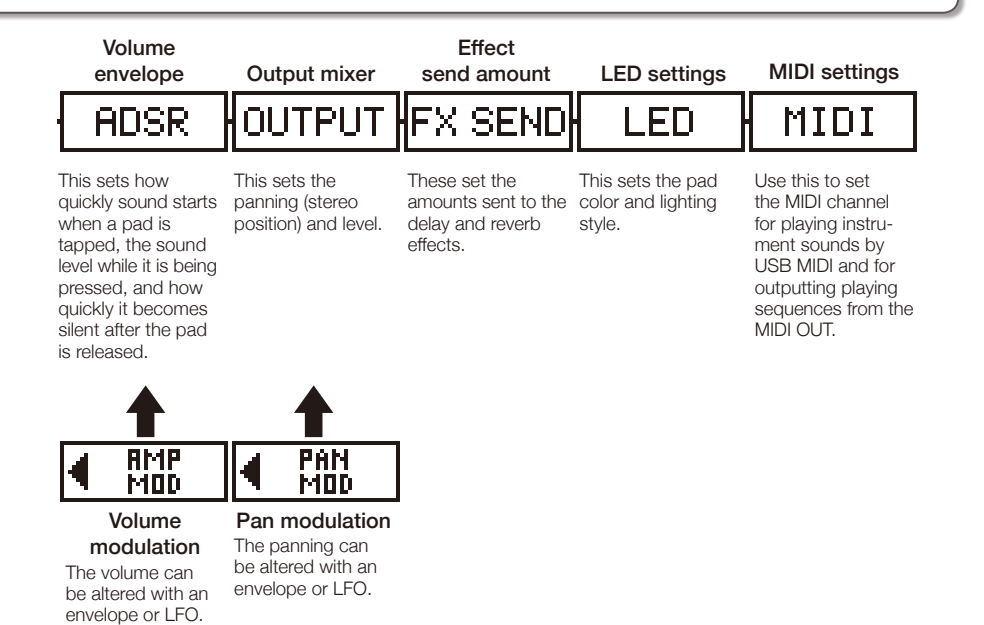

### NOTE

Modulation blocks will not be shown if their modulation destinations are off.

### Common operations

### **CONTROLLER** Tap the pad for the

### instrument to be edited.

The selected parameters are shown on the SOUND display.

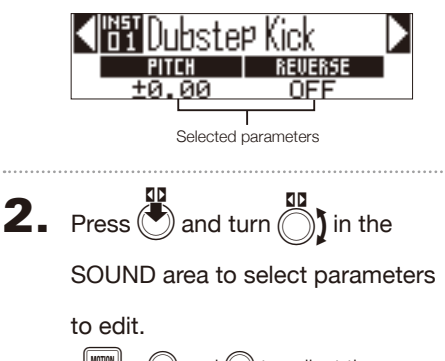

 $\square$  and  $\square$  to adjust the parameters shown.

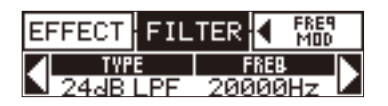

### HINT

See the Operation Manual for detailed information about each block.

### SCALE layout settings

You can set, for example, the octave, scale and whether only a single sound (monophonic) or multiple sounds (polyphonic) can be output when the Ring Controller is in SCALE layout.

### Octave setting (Octave)

You can change the note range that can be played on the Ring Controller. The octave shown will start on pad 1.

### Changing the scale (Scale)

The layout of notes on the Ring Controller changes according to the scale set.

This allows you to assign only notes from the desired scale to the Ring Controller.

Select from the following scales.

CHROMATC (Chromatic), MAJOR (Ionian), MINOR 1 (Harmonic Minor), MINOR 2 (Melodic Minor), MINOR 3 (Dorian), PHRYGIAN, LYDIAN, MIXOLYDN (Mixolydian), AEOLIAN, LOCRIAN (Locrian), S-LOCRN (Super Locrian), MajBLUES (Major Blues), MinBLUES (Minor Blues), DIMIN-ISH (Diminished), COM DIM, MajPENTA (Major Pentatonic), MinPENTA (Minor Pentatonic), RAGA 1 (Bhairav), RAGA 2, RAGA 3, ARABIC, SPANISH, GYPSY, MinGYPSY (Minor Gypsy), EGYPTIAN, HAWAIIAN, PELOG, HIROJOSI, IN-SEN, IWATO, KUMOI, MIYAKO, RYUKYU, CHINESE, WHOLE (Whole tone), WHOLE1/2 (Whole half), 5th

### Polyphony setting (Mono/Poly)

This sets whether only a single sound (monophonic) or multiple sounds (polyphonic) are output when multiple pads are pressed at the same time.

Select Mono or Poly.

### Setting the glide (Glide)

When a different note is triggered, the pitch can change instantly or gradually over time according to this setting.

This can be set from 0 to 100.

The higher this value is set, the more gradual the change will be.

### HINT

Glide is only enabled when the polyphony mode is Mono.

### Changing the key (Key)

You can change the key when the scale is set to anything other than Chromatic.

You can select from C, C#, D, D#, E, F, F#, G, G#, A, A# and B.

### NOTE

The Ring Controller layout also changes according to the key setting.

### Oscillator

This sets the basic instrument sound.

Press in the SOUND area, and use (

to move to the oscillator block.

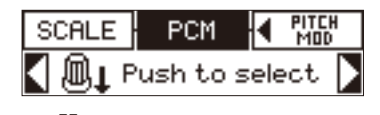

- Press
- Use 
   in the SOUND area to select the oscillator category.

Use ) in the SOUND area to select the oscillator.

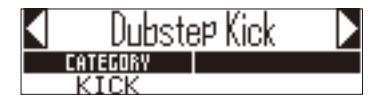

### Selecting captured audio and WAV files

WAV files saved in the "Capture" subfolder in the "AR-48" folder on the SD card can be added as oscillators.

- · Select FILE as the oscillator category.
- Use ) in the SOUND area to select the audio file on the SD card, and press .

### NOTE

When an audio file is selected as an oscillator, the filter and other parameters will be reset to default values.

### HINT

- Files that meet the following conditions can be used as oscillators.
  - WAV format files that have been recorded as 16/24-bit PCM audio with 44.1kHz sampling frequency
  - Playback time is 6 minutes (12 minutes if mono) or less
  - File name uses only English letters and numbers
- The total length of audio files that can be added as instruments on the **AR-48** is 6 minutes (or 12 minutes if mono). For example, if a one-minute stereo audio file has been added, the total length of additional audio files that can be added as instruments is 5 minutes (or 10 minutes if mono).
- If an audio file is used in multiple patterns, this will not change the remaining time for assigning additional files.

### Playing audio files

The playback method for audio files can be set.

- One Shot: The audio file plays once and stops.
- Toggle: Tapping the pad alternately starts and stops playback of the audio file.
- Gate: The audio file plays back in a loop while the pad is being pressed. Playback stops when it is released.

### Editing instruments (continued)

### Noise

Noise can be added to the sound.

### Type of noise (Type)

You can change the type of noise. Select Off, White or Pink.

### Noise level (Level)

You can change the noise volume. This can be set from 0 to 100.

### Insert effects

Sounds can be altered with effects.

### Compressor (COMP)

The compressor reduces volume variation.

### Pumper (PUMPER)

This effect adds a pulsing feeling to the sound.

### Sub Bass (SUB BASS)

This emphasizes low frequencies.

### Talk Filter (TALK)

This effect creates a sound like a human voice.

### 3Band Equalizer (3BAND EQ)

This is a three-band equalizer.

### Ring Modulator (RING MOD)

This effect creates a metallic sound.

### Flanger (FLANGER)

This effect adds movement and a strong swelling to the sound.

### Phaser (PHASER)

This effect adds a bubbly swaying to the sound.

### Chorus (CHORUS)

This effect mixes the original sound with the effect sound that has fluctuating pitch to add movement and thickness.

### Distortion (DIST)

This effect distorts the sound.

### Lo-Fi (LO-FI)

This effect intentionally lowers the fidelity of the sound.

### HINT

See the Operation Manual for detailed information about the insert effects.

### **Editing instruments**

### Filter

The frequency and other parameters can be set for the filter.

### ■ Type (TYPE)

You can change the filter type.

Peaking Filter (Peaking) This filter emphasizes a specific range.

### High-pass filter (HPF)

This filter cuts low frequencies and allows high frequencies to pass through.

### Low-pass filter (LPF)

This filter cuts high frequencies and allows low frequencies to pass through.

### Band-pass filter (BPF)

This filter only allows a specific range to pass through.

### Frequency (FREQ)

This changes the filter frequency.

### Resonance (RESO)

This changes the amount of resonance.

### Level (LEVEL)

This sets the level after passing through the filter.

### Volume envelope (ADSR)

This sets how quickly the sound starts and how quickly it becomes silent, for example.

### Attack (Attack)

This changes how fast the sound starts. This can be set from 0 to 100.

### Decay (Decay)

This changes how long it takes from the attack to reach the sustain level. This can be set from 0 to 100.

### Sustain (Sustain)

This changes the sound level while the pad is being pressed. This can be set from 0 to 100.

### Release (Release)

This sets how long it takes for the sound to stop after the pad is released. This can be set from 0 to 100.

### Output mixer (OUTPUT)

This sets the panning (stereo position) and level.

### Panning (Pan)

The left and right output level balance can be changed.

This can be set from R100 to L100.

### Level (Level)

The output volume can be changed. This can be set from 0 to 100.

### Editing instruments (continued)

### Effect send amount

The amount of sound sent to the master effect can be changed.

### Send amount (Amount)

The volume sent to the effect can be changed. This can be set from 0 to 100.

When set to 0, the master effect will not be used.

### LED settings

You can set the color used by the Ring Controller LEDs, as well as how pads light when a pad is tapped.

### Color (Color)

You can select from 32 colors. When set to OFF, LEDs will not light.

### Animation (Animation)

You can select the animation used when pads are played.

The animation can be set to Off, Moire, Firework, Cross, Circulation or Rainbow.

### MIDI settings

Use this to set the MIDI channel for playing instrument sounds by USB MIDI and for outputting playing sequences from the MIDI OUT.

### Channel (Channel)

If the unit receives a MIDI message on this channel by USB, the instrument assigned to the pad will play at the pitch that corresponds to the note number.

In addition, if a sequence is recorded for the selected pad, note numbers will be output on the set MIDI channel during pattern playback.

This can be set to OFF or from 1 to 16.

The **AR-48** can output sounds for note numbers 0–108.

### NOTE

The **AR-48** cannot record MIDI messages received by USB as a sequence.

**EFFECT** area overview

### **EFFECT** area overview

During the playback of patterns and songs, master effects can be applied to the overall output. Use the EFFECT area to adjust this effect.

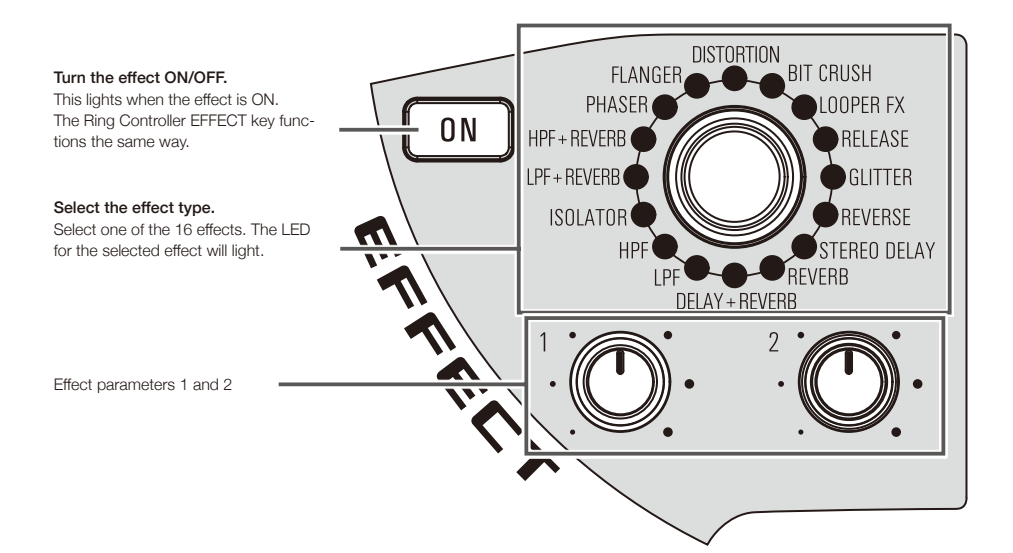

### **Effect settings**

### Effect list

|              | -              | Parameter 1    |                  | Parameter 2    |                |
|--------------|----------------|----------------|------------------|----------------|----------------|
| Category     | lype name      | Parameter name | Setting values   | Parameter name | Setting values |
|              | LPF            | FREQUENCY      | 20-20000         | RESONANCE      | 0–100          |
|              | HPF            | FREQUENCY      | 20-20000         | RESONANCE      | 0–100          |
| Filter       | ISOLATOR       | LOW            | 0–100            | Н              | 0–100          |
|              | LPF + REVERB   | FREQUENCY      | 20-20000         | REVERB MIX     | 0–100          |
|              | HPF + REVERB   | FREQUENCY      | 20-20000         | REVERB MIX     | 0–100          |
|              | RELEASE        | TYPE           | Brake, Back Spin | SPEED          | 0–100          |
| Modulation   | PHASER         | RATE           | J (Type 1)       | RESONANCE      | 0–100          |
|              | FLANGER        | RATE           | Ĵ (Type 1)       | DEPTH          | 0–100          |
| 6°           | DISTORTION     | GAIN           | 0–100            | TONE           | 0–100          |
| Distortion   | BIT CRUSH      | BIT            | 4–16             | SAMPLE         | 0–50           |
|              | LOOPER FX      | LOOP LENGTH    | J (Type 4)       | MIX            | 0–100          |
| Loop/Slicer  | GLITTER        | COMPLEX        | 1–8              | MIX            | 0–100          |
|              | REVERSE        | TIME           | Ĵ (Type 2)       | FEEDBACK       | 0–100          |
| Delay/Reverb | STEREO DELAY   | TIME           | J (Type 2)       | FEEDBACK       | 0–100          |
|              | REVERB         | DECAY          | 1–100            | MIX            | 0–100          |
|              | DELAY + REVERB | DELAY MIX      | 0–100            | REVERB MIX     | 0–100          |

Note: See Tempo sync parameters for details about J setting values.

### Tempo sync parameters

When  $\boldsymbol{J}$  appears for a parameter or effect, it is a value that can be synchronized to the tempo.

| Type 1               | Туре 2               | Туре 3               | Type 4          |
|----------------------|----------------------|----------------------|-----------------|
| 32nd note            | 16th note            | 32nd note            | 32nd note       |
| 16th note            | Quarter note triplet | 16th note            | 16th note       |
| Quarter note triplet | Dotted 16th note     | Quarter note triplet | 8th note        |
| Dotted 16th note     | 8th note             | Dotted 16th note     | Quarter note    |
| 8th note             | Half note triplet    | 8th note             | Half note       |
| Half note triplet    | Dotted 8th note      | Half note triplet    | 4 quarter notes |
| Dotted 8th note      | Quarter note         | Dotted 8th note      | 8 quarter notes |
| Quarter note         | Dotted quarter note  | Quarter note         |                 |
| Dotted quarter note  | Half note            | Dotted quarter note  |                 |
| Half note            | 3 quarter notes      | Half note            |                 |
| 3 quarter notes      | 4 quarter notes      | 3 quarter notes      |                 |
| 4 quarter notes      |                      | 4 quarter notes      |                 |
|                      | 8 quarter notes      |                      |                 |
| 19 quarter notes     |                      | -                    |                 |
| 20 quarter notes     |                      |                      |                 |

EC/PLAY area

### **REC/PLAY** area overview

Use the REC/PLAY area to control sequences, including playback and recording.

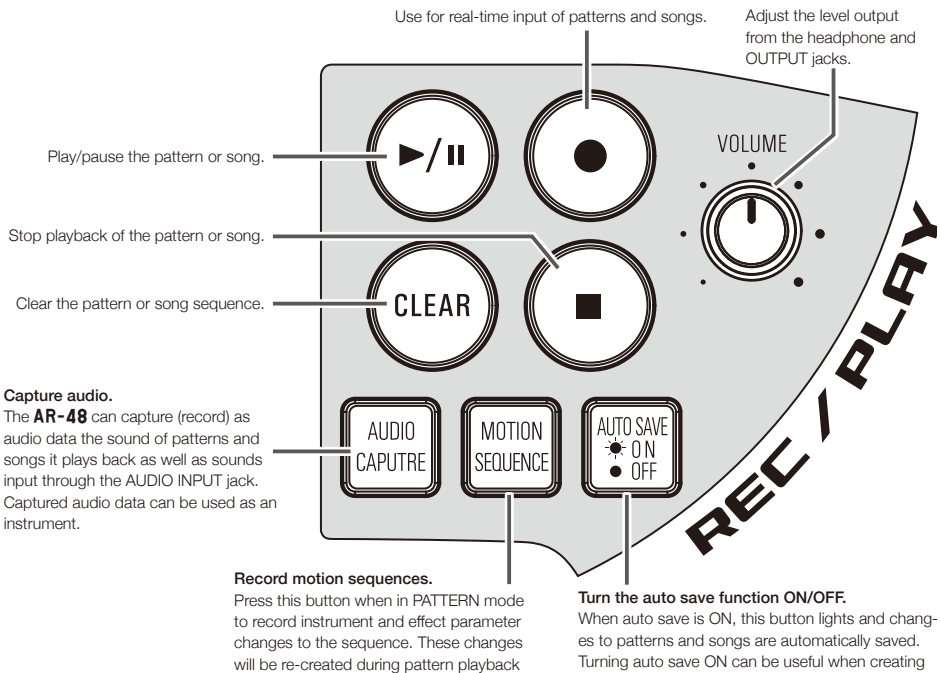

Turning auto save ON can be useful when creating patterns and songs.

On the other hand, turn auto save OFF when performing with already completed patterns and songs so that changes are not recorded.

### NOTE

- · Captured audio data is saved on the SD card. Be aware that you will not be able to use captured recordings if you remove the SD card or replace it with a different SD card.
- · The maximum length of captured recordings and audio files that can be added as instruments on the AR-48 is 6 minutes (or 12 minutes if mono).
- For example, when a one-minutes stereo audio file has been assigned, the remaining length of audio that can be assigned is 5 minutes if stereo or 10 minutes if mono.
- If a captured recording or an audio file is used in multiple patterns, this will not change the remaining time for assigning files.

- · If the input level is too high, the AUDIO CAP-TURE button will flash rapidly. Lower the volume of the connected device or the input level.
- Turning effects ON/OFF, changing parameters, playing pads, and changing patterns, for example, will be recorded while capturing.
- · If precount is ON, a click sound will play before capturing starts.
- If the metronome is ON, its sound will play during the capture.

### **Ring Controller overview**

The **AR-48** Ring Controller surface has 16 pressure-sensitive touchpads.

Using these pads, you can input and edit patterns and songs and perform in real-time, for example.

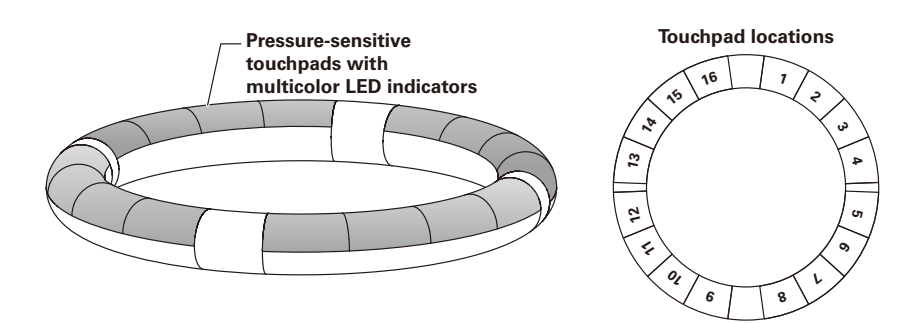

### Ring Controller operation buttons

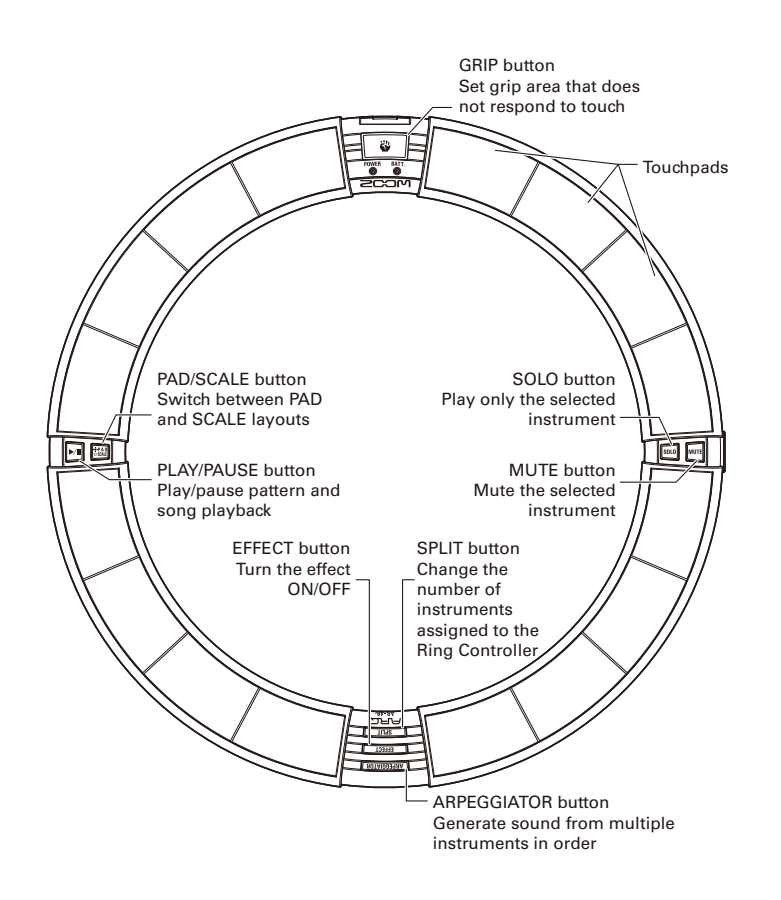

# Using the Ring Controller

### Using the Ring Controller

### Arpeggiator

This function can be used to make an instrument play automatically when triggered by a pad. Pressing multiple pads will trigger multiple instruments in order.

By pressing chord tones in SCALE layout, the notes in the chord can be played back one at a time.

- Operation procedures
- CONTROLLER Press ARPEGGIATOR

The arpeggiator setting screen opens on the SEQUENCE display.

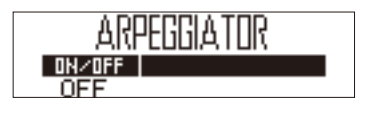

2. Use to select ON or LATCH.

This enables the arpeggiator.

When ON is selected, sound will be output automatically while pads are being pressed.

When LATCH is selected, sounds will automatically start output when pads are pressed and stop when their pads are pressed again.

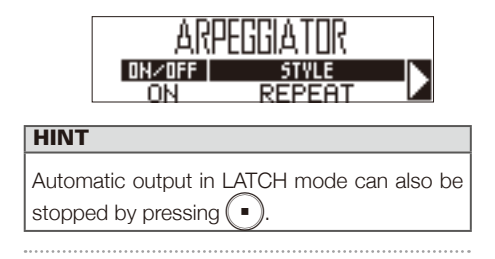

**3.** Turn to change the arpeggiator

### style.

The STYLE can be set to REPEAT, SEQUENCE, UP, DOWN, UP&DOWN, or RANDOM.

Depending on the selected STYLE, performance types and other detailed settings can be made.

**4.** If the selected STYLE has parame-

ters 2 and 3, turn

### SEQUENCE area.

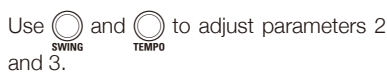

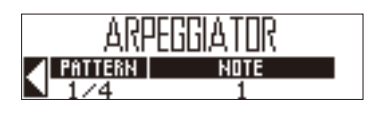

### Ring Controller overview (continued)

### Setting the pad split

When pad layout is selected, you can change the number of instruments assigned to the Ring Controller.

By default, you can play 16 instruments with the Ring Controller. You can, however, also reduce the number of instruments to make it easier to play when performing with it in hand.

**SPLIT** lights, and the number of

SPLIT

) in

instruments assigned to the Ring Controller decreases.

While pressing SPLIT, use

the SEQUENCE area to set the number of assigned instruments to 8, 4, 2 or 1.

### NUMBER of INST 4 (INST 1-4)

**2.** To cancel the split setting, press

### SPLIT again.

When **SPUT** is unlit, the number of instruments assigned to the Ring Controller in PAD layout reverts to 16.

### HINT

When the split setting is enabled, the instruments will be assigned to pads in order starting with instrument number 1.

For example, when set to 4, instruments numbered 1–4 will be assigned to pads.

### Using the effect

> **EFFECT** lights when the effect is ON. After releasing **EFFECT**, the effect will stay ON.

### NOTE

The LOOPER FX and RELEASE effects will turn OFF after releasing EFFECT.

### 

again to turn the effect OFF.

# **Ring Controller overview**

### Soloing

You can solo the playback of just the selected instrument.

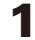

OCONTROLLER While pressing [900]

tap the pad for the instrument to

### be soloed.

Only the tapped pad lights, and other instruments stop making sounds.

stays lit while the solo function is activated.

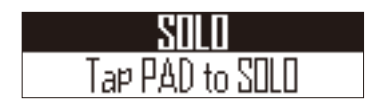

### Muting

You can mute just the selected instrument.

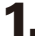

O CONTROLLER While pressing

tap the pad for the instrument to

### be muted.

The tapped pad becomes unlit and stops making sound.

stays lit while the mute function is activated.

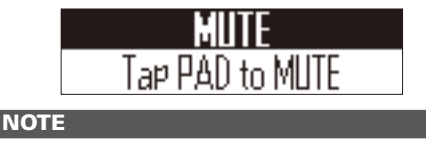

The solo and mute functions can only be used in PATTERN mode with PAD layout.

### Using the grip area

You can set a grip area that does not respond to touch in order to prevent pads from being pressed unintentionally when using the Ring Controller separately from the Base Station.

### Setting the grip area

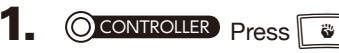

All the Ring Controller pads will light blue.

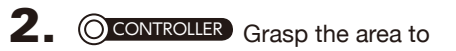

### set as the grip area.

The pads in the grasped range light white and the grip area is set.

Pads outside the grip area can be used as normal.

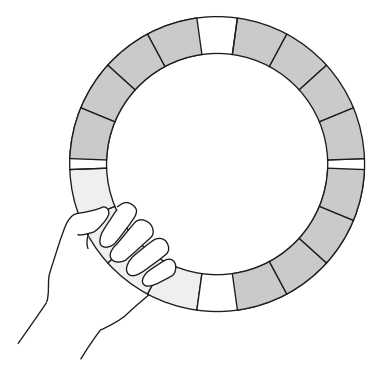

### HINT

If a grip is not detected for 30 seconds, detection will automatically cancel.

### STEP key setting items

While pressing **FUNCTION**, press a **to** make a setting.

| Key | Function name                | Function                                                                                                    |  |  |
|-----|------------------------------|----------------------------------------------------------------------------------------------------|--|--|
| 1   | Q:OFF                        | These set the shortest note length that can be input into sequences                                                                                                    |  |  |
| 2   | Q:1/32                       | This sets timing correction during real-time input and when input can occur during step input.                                                                                                    |  |  |
| 3   | Q:1/16T                      | When FUNCTION is pressed, the for the current quantize setting will light.                                                                                                    |  |  |
| 4   | 0:1/16                       |                                                                                                    |  |  |
| 5   | Q:1/8T                       |                                                                                                    |  |  |
| 6   | Q.1/81                       |                                                                                                    |  |  |
| 0   | Q:1/8                        |                                                                                                    |  |  |
| -   | Q:1/4                        |                                                                                                    |  |  |
| 8   | Q:1                          |                                                                                                    |  |  |
| 9   | LEN:1                        | These set the pattern length.                                                                                                    |  |  |
| 10  | LEN:2                        | When making a pattern longer, you can also copy the sequence you have already input to the lengthened part.                                                                                                    |  |  |
| 11  | LEN:3                        | when a pattern is shortened, the already input sequence will not be cleared.                                                                                                    |  |  |
| 12  | LEN:4                        |                                                                                                    |  |  |
| 13  | SONG TEMPO                   | Set whether each pattern uses its own tempo setting or all patterns use the same tempo when playing a song.<br>When <b>Function</b> is pressed,13 will light if the same tempo is being used for the entire song.                                                                                                    |  |  |
| 14  | CAPTURE STOP                 | Set whether audio capturing automatically stops a set time after starting, and whether captured audio is saved<br>as stereo or mono.                                                                                                    |  |  |
| 15  | COMP                         | Set the master compressor to increase the sound pressure.                                                                                                    |  |  |
| 16  | AUDIO INPUT                  | When <b>Evernom</b> is pressed,1-5 will light if the master compressor is enabled.<br>When a signal is being input through the AUDIO INPUT jack, set the input level and the amount sent to the                                                                                                    |  |  |
|     |                              | master effect.                                                                                                    |  |  |
| 17  | Metronome output             | Set whether the metronome that plays as a guide during recording is output from the OUTPUT jacks.<br>When working is pressed,17 will light if it is set to be output from the OUTPUT jacks.                                                                                                    |  |  |
| 18  | Metronome to head-<br>phones | Set whether the metronome that plays as a guide during recording is output from the headphone jack.<br>When <b>Percent</b> is pressed,18 will light if it is set to be output from the headphone jack.                                                                                                    |  |  |
| 19  | Metronome volume -           | Lower the metronome volume.                                                                                                    |  |  |
| 20  | Metronome volume +           | Baise the metronome volume                                                                                                    |  |  |
| 01  |                              | Cat whather a preservet playe before real time input and audia contining starts                                                                                                    |  |  |
| 21  | PRECOUNT                     | When <b>Eventon</b> is pressed,                                                                                                    |  |  |
| 22  | Ring settings                | Make Ring Controller settings, including pad sensitivity, LED brightness, aftertouch, accelerometer sensitivity,<br>battery type used, and auto power off.                                                                                                    |  |  |
| 23  | Bluetooth LE setting         | If a BTA-1 is installed in the Base Station, on the BLE SETTING screen where devices that can be connected<br>are shown, select and pair a Ring Controller that has a BTA-1 installed .                                                                                                    |  |  |
| 24  | X/Y AXIS                     | The Ring Controller accelerometer can be used to control arpeggiator<br>timing, effect parameters, and the parameters of the instrument shown on<br>the SOUND display.<br>Parameters can be changed by the movement and tilt of the Ring Control-<br>ler. Up to three parameters each can be assigned to the movement of the X<br>and Y axes.                        |  |  |
| 25  | BACK UP                      | The data for patterns and songs created, can be backed up to an SD card.<br>You can save all the data at once or choose only some data to save.                                                                                                    |  |  |
| 26  | LOAD                         | Backup data created by the <b>AR-48</b> can be loaded from an SD card.<br>You can load all the data at once or choose only some data to load.                                                                                                    |  |  |
| 27  | SD Format                    | Check the amount of space used on the SD card or format it. Before using SD cards that have just been purchased or that have been formatted on a computer, they must be formatted by the <b>AR-48</b> . Be aware that all data previously saved on the SD card will be deleted when it is formatted.                                                                 |  |  |
| 28  | SD TEST                      | Test whether an SD card can be used with the A. A basic test can be done quickly, while a full test examines the entire SD card. Even if a performance test result is "OK", there is no guarantee that writing errors will not occur. This information is just to provide guidance.                                                                                  |  |  |
| 29  | SD READER                    | By connecting the A with a computer, you can check and copy data on the SD card loaded in it.                                                                                                    |  |  |
| 30  | CLOCK EXT                    | Set whether the internal clock or an external clock is used when connected to other MIDI devices by USB.<br>When <b>[wirmon</b> ] is pressed,                                                                                                    |  |  |
| 31  | MIDI OUT                     | When the Ring Controller pads and Base Station knobs and buttons are used, the Base Station can send MIDI messages from the USB port and MIDI OUT jack. You can edit the MIDI messages output. The <b>AR-48</b> will output the set MIDI messages without change even if the mode is switched. These MIDI messages can be used to control DAW software, for example. |  |  |
| 32  | LCD CONTRAST                 | Set the display contrast.                                                                                                    |  |  |

### Specifications

### Specifications

### Base Station

| Input               | AUDIO INPUT                                                        | Connector type              | Stereo mini jack (unbalanced)                                                                                |  |
|---------------------|--------------------------------------------------------------------|-----------------------------|----------------------------------------------------------------------------------------------------|--|
|                     |                                                                    | Input gain                  | +10 to -65 dB                                                                                                |  |
|                     |                                                                    | Input impedance             | 10 κΩ                                                                                                    |  |
| Outputs             | OUTPUT L/R                                                         | Connector type              | Standard mono phone jacks (unbalanced)                                                                       |  |
|                     |                                                                    | Output impedance            | 100 Ω                                                                                                    |  |
|                     | PHONES                                                             | Connector type              | Stereo mini jack (20mW × 2 into 32Ω load)                                                                    |  |
|                     |                                                                    | Output impedance            | 10 Ω                                                                                                    |  |
| Dynamic range       |                                                                    |                             | ANALOG IN (AD): 92 dB typ (IHF-A)<br>PHONE OUT (DA): 102 dB typ (IHF-A)<br>MAIN OUT (DA): 106 dB typ (IHF-A) |  |
| Recording media     |                                                                    |                             | 16MB-2GB SD cards, 4GB-32GB SDHC cards, 64GB-512GB<br>SDXC cards                                             |  |
| MIDI IN/OUT         |                                                                    |                             | MIDI OUT (5-pin DIN jack) and USB MIDI                                                                       |  |
| Power               |                                                                    |                             | 5V 1A AC adapter (AD-14)                                                                                     |  |
| Power consumption   |                                                                    |                             | Base Station: 2 W maximum<br>When powering Ring Controller: 3 W maximum                                      |  |
| External dimensions |                                                                    |                             | 259.0 mm (D) × 257.6 mm (W) × 63.0 mm (H)                                                                    |  |
| Weight (unit only)  |                                                                    |                             | 1123 g                                                                                                    |  |
| Displays            |                                                                    |                             | 128×32 dot-matrix LCD × 2                                                                                    |  |
| Interface           | Type B<br>USB 2.0 MIDI class/<br>mass storage class opera-<br>tion | Supported operating systems | Windows 7 (SP1 or later), Windows 8 (including 8.1) or later, Win-<br>dows 10<br>Mac OS X 10.8 or later      |  |
|                     |                                                                    | Minimum specifica-<br>tions | Chipset that includes USB 2.0 as standard,<br>Intel Core i3 or faster CPU                                    |  |
|                     | Type A<br>USB 2.0 MIDI class operation                             |                             | For Ring Controller connection                                                                               |  |

### **Ring Controller**

| Sensors                                                             |                                         |                             | PAD pressure sensors, 3-axis accelerometer                                                                          |
|---------------------------------------------------------------------|-----------------------------------------|-----------------------------|----------------------------------------------------------------------------------------------------|
| Power                                                               |                                         |                             | USB bus power                                                                                                    |
| Batteries                                                           |                                         |                             | 2 AA alkaline or rechargeable nickel-metal hydride (NiMH) batteries                                                 |
| Battery operation time                                              |                                         |                             | About 8 hours (when BTA-1 installed)                                                                                |
| Power consumpt                                                      | ion                                     |                             | 1 W maximum                                                                                                    |
| External dimensions                                                 |                                         |                             | 280.2 mm (D) × 278.8 mm (W) × 29.7 mm (H)                                                                           |
| Weight (unit only)                                                  |                                         |                             | 416 g                                                                                                    |
| Trigger pads Number of pads Velocity curves                         |                                         | Number of pads              | 16                                                                                                    |
|                                                                     |                                         | Velocity curves             | 4 types                                                                                                    |
| Interface Type B<br>USB 2.0 MIDI class/<br>mass storage class opera |                                         | Supported operating systems | Windows 7 (SP1 or later), Windows 8 (including 8.1) or later, Win-<br>dows 10                                       |
|                                                                     | tion                                    |                             | Mac OS X 10.8 or later                                                                                              |
|                                                                     |                                         | Minimum specifica-<br>tions | Chipset that includes USB 2.0 as standard,<br>Intel Core i3 or faster CPU                                           |
|                                                                     | MIDI over BLE<br>(when BTA-1 installed) | Supported iOS devices       | Devices using iOS 8.0 or later                                                                                      |
|                                                                     |                                         | Supported Macs              | MacBook, iMac and Mac pro series computers that use Mac OS X 10.10.5 Yosemite or later and support BLE transmission |

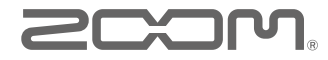

ZOOM CORPORATION 4-4-3 Kanda-surugadai, Chiyoda-ku, Tokyo 101-0062 Japan www.zoom.co.jp